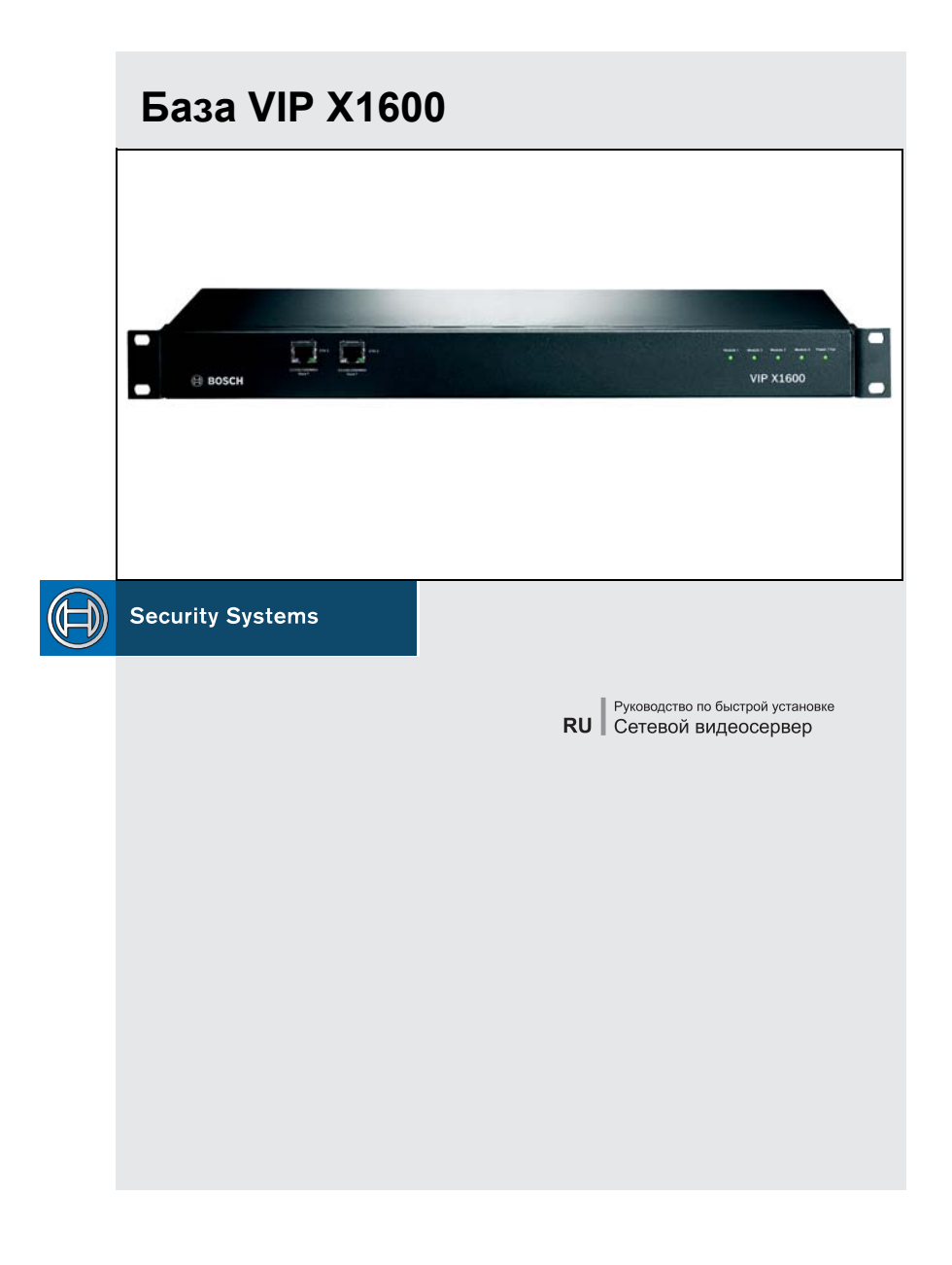

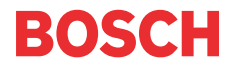

#### Внимание!

Обязательно читайте инструкции по безопасности в соответствующей главе руководства пользователя. В руководстве вы найдете важные сведения об установке и эксплуатации устройства. В данном руководстве по быстрой установке описываются только основные операции по установке базы VIP X1600, поэтому оно не может заменить полное руководство.

Указания в данном руководстве по быстрой установке относятся к базе VIP X1600. Здесь описывается процедура установки модулей в базе VIP X1600, а также монтаж и ввод устройства в эксплуатацию. На рисунках изображен модуль VIP X1600 вместо всех вариантов аудиоверсий.

## Комплект поставки

- База VIP X1600
- Монтажный комплект для установки в 19-дюймовую (48 см) стойку
- Самоклеящиеся эластичные прокладки
- Компакт-диск
- Руководство по быстрой установке

### 1. Распаковка

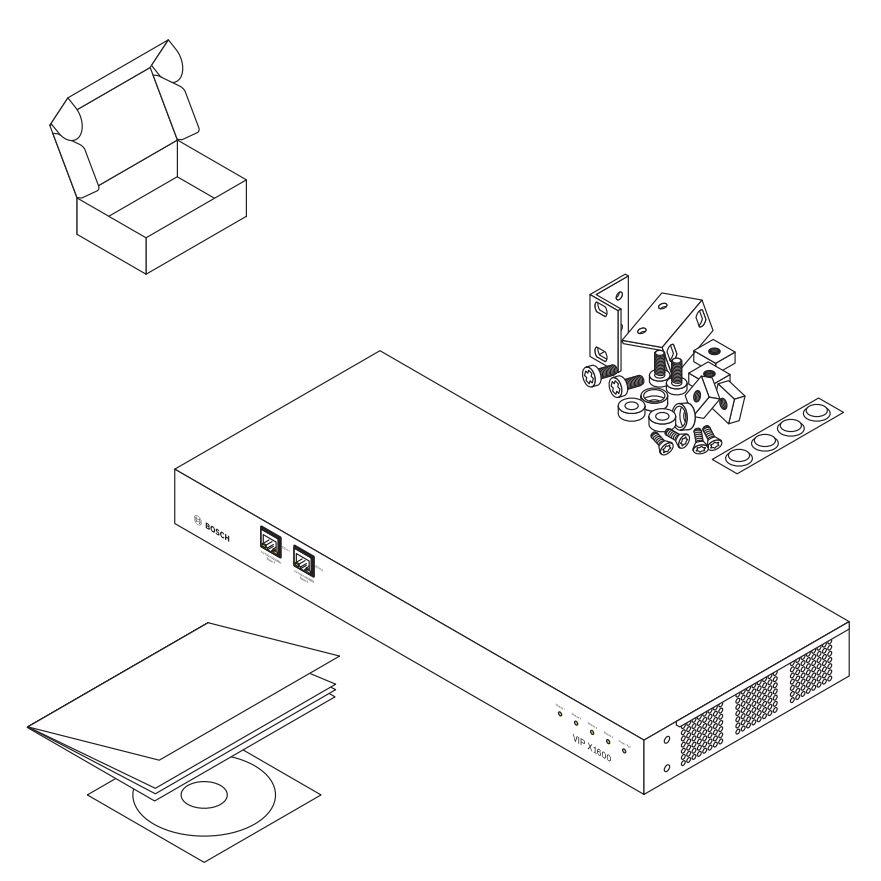

- Проверьте наличие и целостность всех компонентов из комплекта поставки.
- В случае обнаружения повреждений передайте устройство на проверку компании Bosch Security Systems!

# 2. Подготовка базы

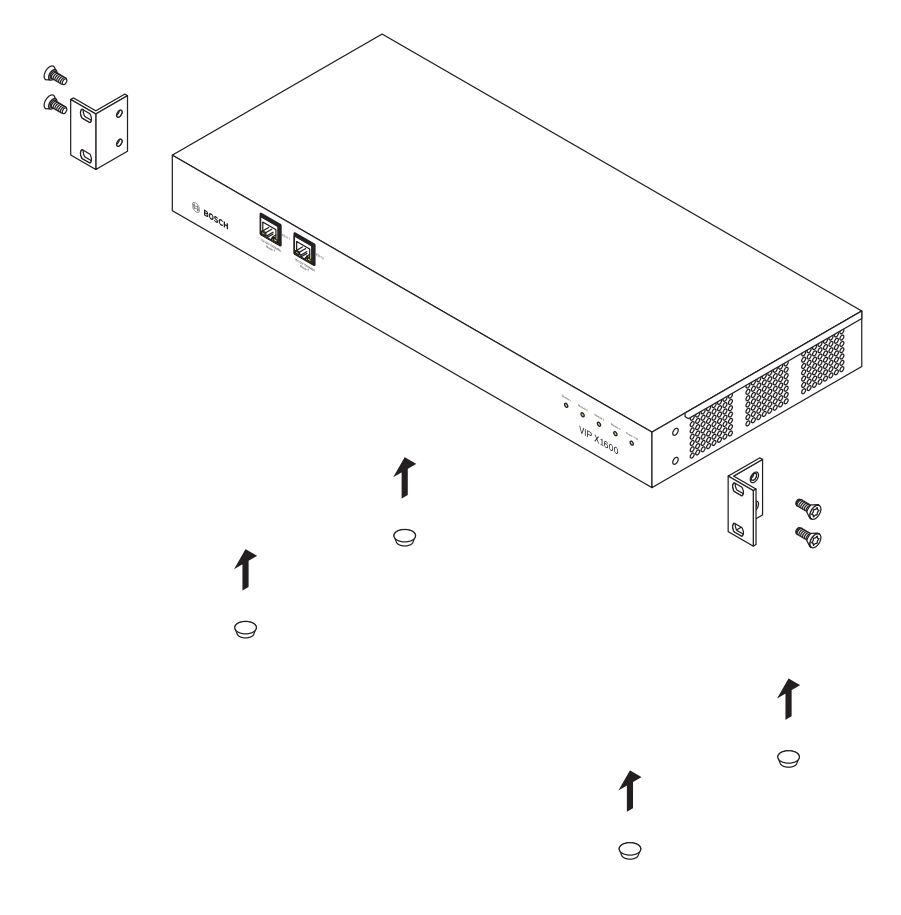

- При необходимости прикрутите к корпусу две угловые скобы для установки в стойку.
- Если устройство будет использоваться на горизонтальной поверхности, приклейте четыре эластичных прокладки к днищу корпуса.

#### 3. Установка модулей

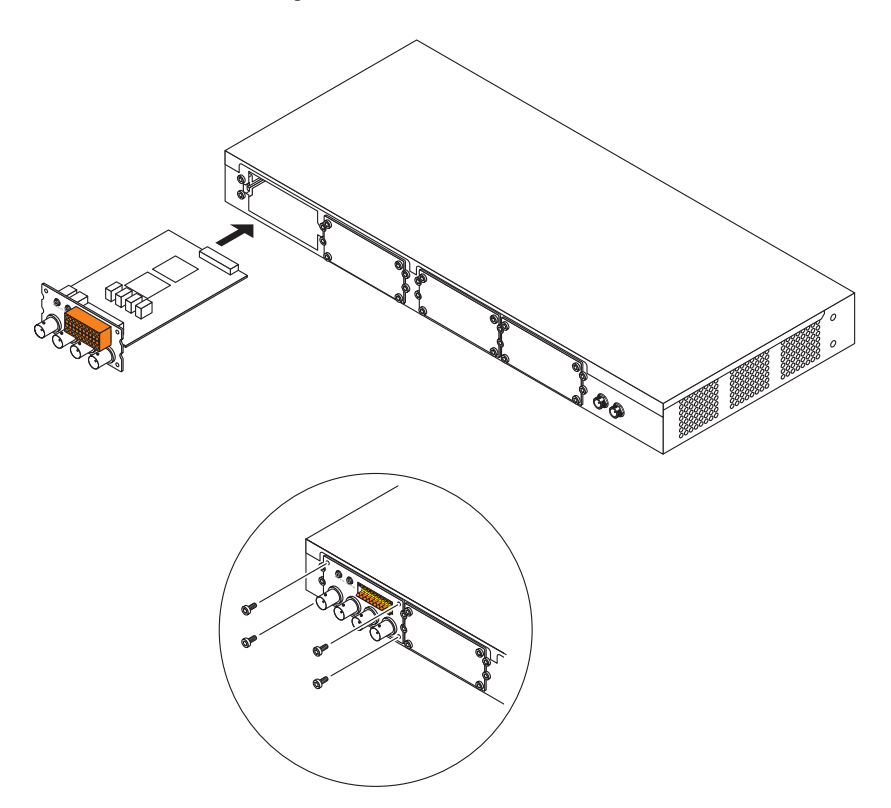

- Вставьте первый модуль VIP X1600 в левую и правую направляющие первого слота с левой стороны, а затем аккуратно задвиньте его до упора в базу VIP X1600.
- Вставьте и закрутите все четыре винта.
- Аналогично вставьте следующий модуль VIP X1600, если это необходимо. Сперва необходимо снять крышки слотов, выкрутив четыре винта по углам.
- В случае изъятия модуля VIP X1600 пустой слот необходимо снова закрыть крышкой для обеспечения правильной циркуляции воздуха.

**Примечание:** Модули можно устанавливать и удалять во время работы базы VIP X1600. Однако при этом следует быть особенно внимательными.

## 4. Установка в стойку

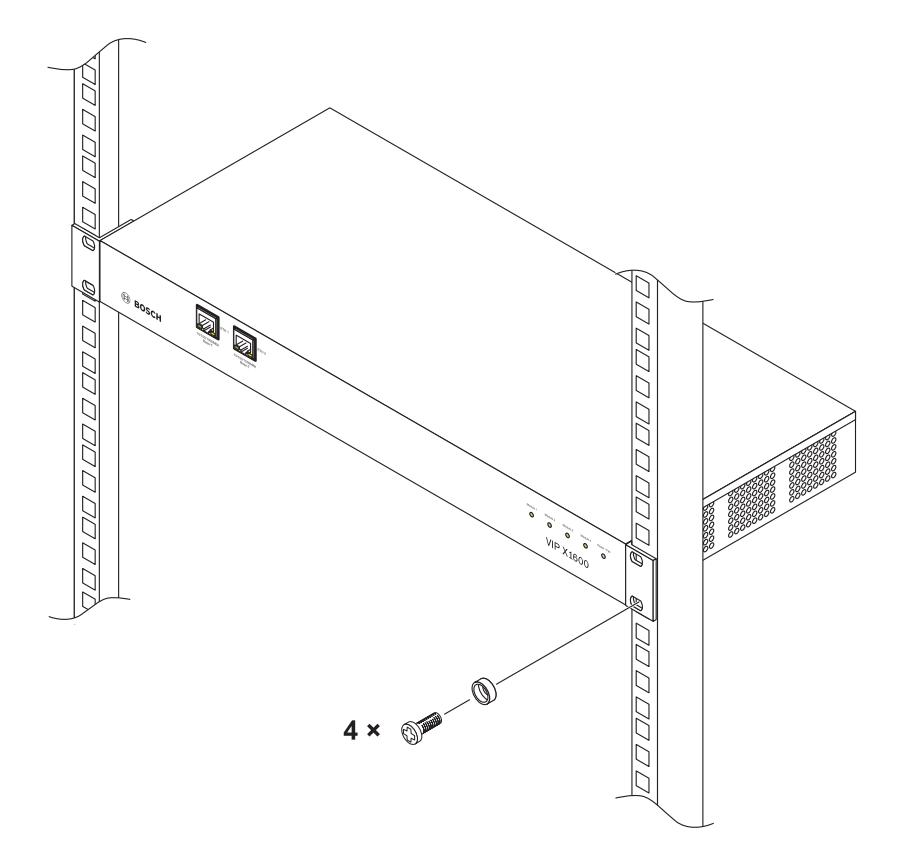

- Вставьте гайки в соответствующие отверстия в раме стойки.
- Поднимите базу VIP X1600 к раме стойки и вставьте крепежные винты с шайбами.
- По очереди затяните винты, а затем еще раз перепроверьте, надежно ли они затянуты.

#### RU | 8

### 5. Питание

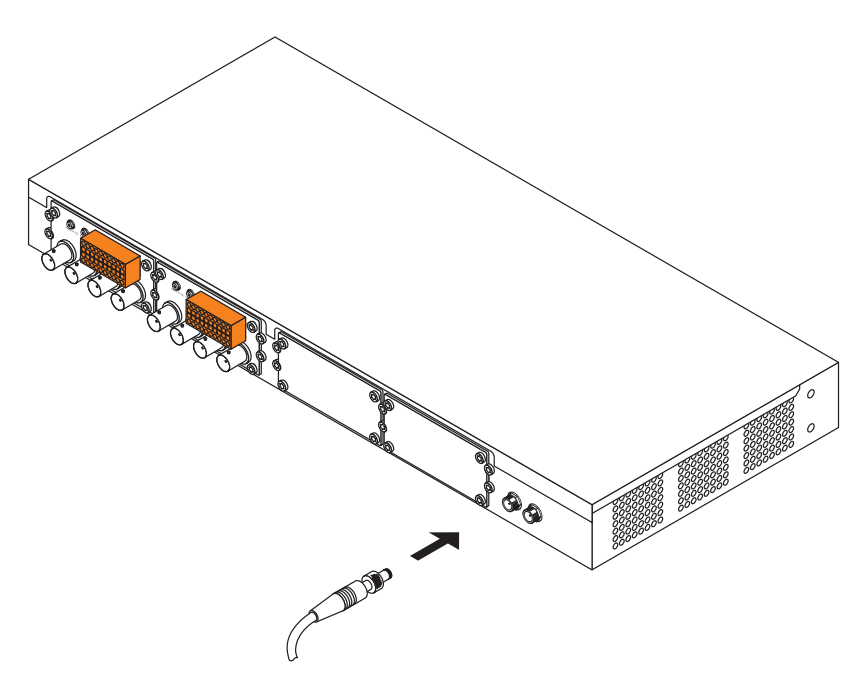

- Вставьте кабель блока питания в разъем INPUT 1 на задней панели базы VIP X1600 и вручную затяните фиксирующее кольцо.
- Подключите блок питания к электрической розетке.
- При необходимости подключите второй блок питания к разъему INPUT 2.

**Примечание:** Блоки питания не входят в комплект поставки. Различные их модели можно приобрести у компании Bosch Security Systems.

### 6. Подключение к сети

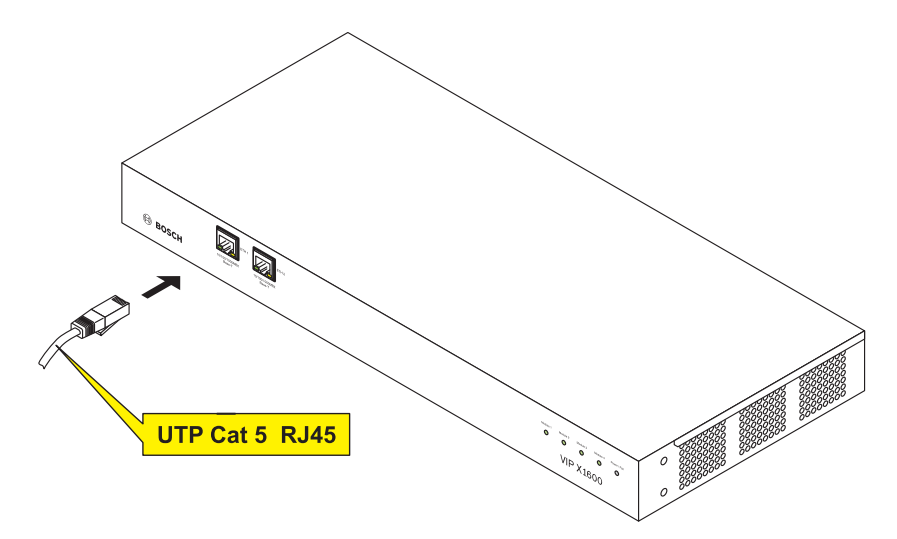

- Подключите базу VIP X1600 к сети через разъем ETH 1.
- При необходимости воспользуйтесь разъемом **ETH 2** для организации резервной сети или для подключения к системе iSCSI-RAID.

# 7. Назначение ІР-адреса

| Ele Taok Hele                                |                                     |                                  |                           |                                                  |
|----------------------------------------------|-------------------------------------|----------------------------------|---------------------------|--------------------------------------------------|
| Network In a local                           |                                     |                                  |                           |                                                  |
| Network Devices System Name                  | e: 192.168.0.16                     | Unit type: VIP)                  | <1600/1 IP add            | ress: 192.168.0.16                               |
| Name   IP address   Type                     |                                     |                                  |                           |                                                  |
| 192.168.0.19 192.168.0.19 VIP X1600/3        |                                     | منبع المحمد المحمد المحمد        | ما تسميل مستما م          | ann 1 1076 - 1 Tannar dataatar 1 Pauliti 4 [ b ] |
| 192 169 0 16 192 169 0 16 VIP V1600/4 Unit a | iccess   Date/Time Memory   Multica | sting   video input   JPEG postr | ig   Encoder   Audio   Al | arm   VCA   Tamper detector   Partitic           |
| 192.168.0.17 192.168.0.17 VIP.X1600/2        | etwork                              |                                  |                           |                                                  |
|                                              |                                     |                                  |                           |                                                  |
| Un                                           | it IP address:                      | 19                               | 2.168.0.16                |                                                  |
|                                              |                                     |                                  |                           |                                                  |
| Su                                           | bnet mask:                          | 25                               | 5.255.255.0               |                                                  |
| Ga                                           | teway IP address:                   | ſ                                | 0 0 0                     |                                                  |
|                                              |                                     |                                  |                           |                                                  |
| Vid                                          | leo/audio transmission:             |                                  | DP 🗾                      |                                                  |
| HT                                           | TP browser port:                    | 8                                |                           |                                                  |
|                                              |                                     |                                  |                           |                                                  |
| Et                                           | temet link type:                    | 11                               | äBit∕s FD 💌               |                                                  |
|                                              |                                     |                                  |                           |                                                  |
|                                              |                                     |                                  |                           |                                                  |
|                                              |                                     |                                  |                           |                                                  |
|                                              |                                     |                                  |                           |                                                  |
|                                              |                                     |                                  |                           |                                                  |
|                                              |                                     |                                  |                           |                                                  |
|                                              |                                     |                                  |                           |                                                  |
|                                              |                                     |                                  |                           |                                                  |
|                                              |                                     |                                  |                           |                                                  |
|                                              |                                     |                                  |                           |                                                  |
|                                              |                                     |                                  |                           |                                                  |
|                                              |                                     |                                  |                           |                                                  |
|                                              |                                     |                                  |                           |                                                  |
|                                              |                                     |                                  |                           |                                                  |
|                                              |                                     |                                  |                           |                                                  |
| <u> </u>                                     |                                     |                                  |                           |                                                  |
| Refresh                                      |                                     |                                  |                           | Set                                              |
| Work online                                  | 4 device(s) total 4 der             | ice(s) visible 1 device(s        | ) selected 🛛 🚫 Onlin      | ne 🚫 DB local                                    |

- Установите программу Configuration Manager с компакт-диска, входящего в комплект поставки. Для установки программного обеспечения запустите файл Setup.exe из папки .... (Configuration Manager на компакт-диске.
- После установки запустите Configuration Manager. Система автоматически проверит сеть на наличие совместимых устройств.
- Если в списке отображается модуль VIP X1600, выберите его и нажмите на вкладку Network в правой части окна.
- В поле IP address введите необходимый IP-адрес (напр. 192.168.0.16) и нажмите кнопку Set в правом нижнем углу окна. IP-адрес будет использоваться, начиная со следующего запуска устройства.

## 8. Проверка соединения

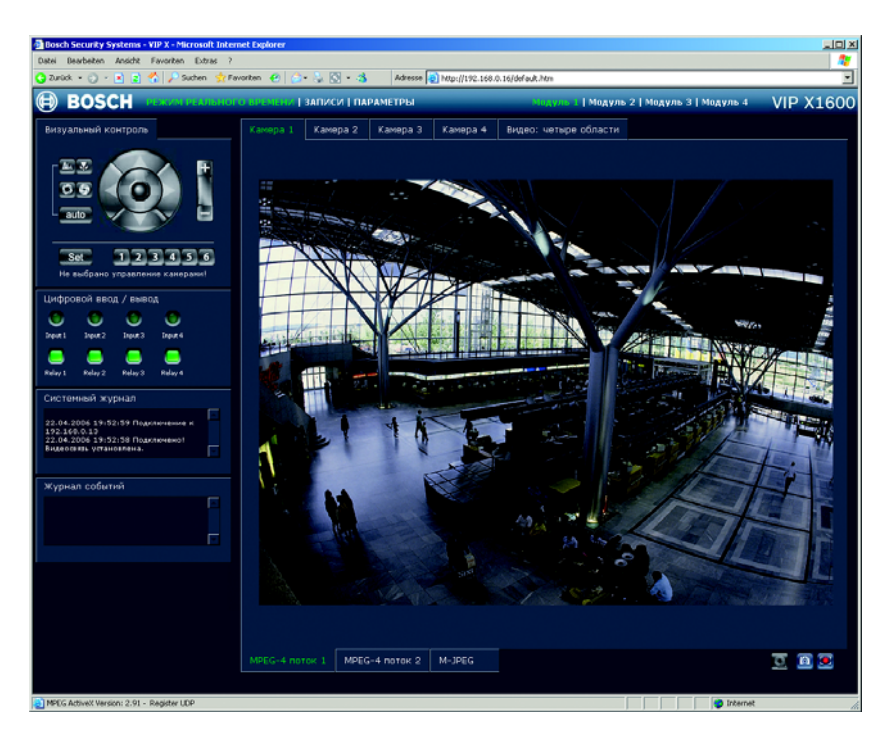

 Запустите веб-браузер и введите IP-адрес модуля VIP X1600 в качестве URL (напр. http://192.168.0.16), чтобы проверить, правильно ли подключено устройство к сети.

**Примечание:** Установите глубину цвета графической карты компьютера в значение 16 или 32 бита. Иначе компьютер не сможет показывать видеоизображение.

• Для навигации используйте ссылки в верхней части страниц.

Bosch Sicherheitssysteme GmbH Robert-Koch-Straße 100 85521 Ottobrunn Германия www.bosch-sicherheitssysteme.de Bosch Security Systems B.V. P.O. Box 80002 5600 JB Eindhoven Нидерланды www.boschsecuritysystems.com

Copyright © 2006 BOSCH Sicherheitssysteme GmbH Сведения в документе могут быть изменены. VIPX1600BASE/0806/QIG\_en/3

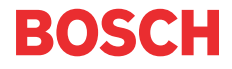